## Entering Timesheets into Akken

- Go to <a href="https://login1.akken.com/">https://login1.akken.com/</a> and login with credentials supplied.
- Once logged in select "My Profile" and then "Timesheets"

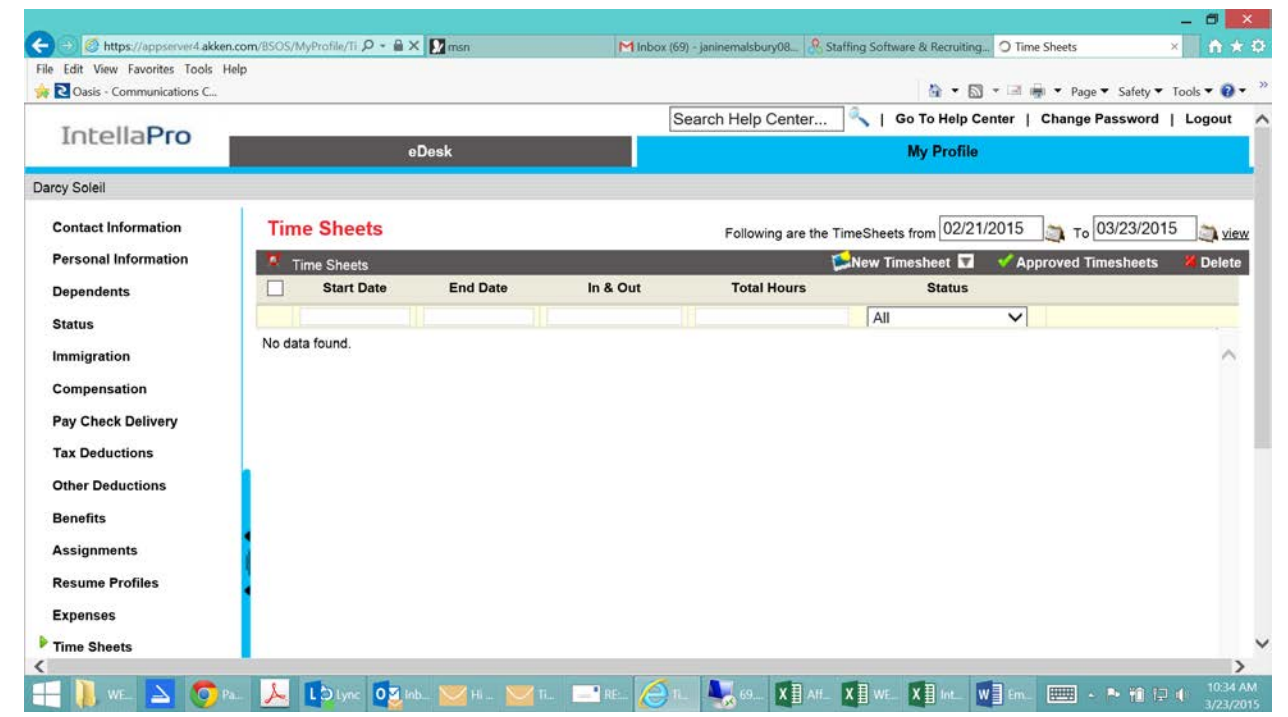

• Select from the New Timesheet drop down box, located on the right hand side, time in & time out.

| Edit View Favorites Tools H | felp        |            |          |            |                    |                        |             |                 |             |
|-----------------------------|-------------|------------|----------|------------|--------------------|------------------------|-------------|-----------------|-------------|
| Oasis - Communications C    |             |            |          |            |                    | <u>۵</u> • ۵           | 3 - 🖬 🖶 -   | Page 🔻 Safety 🔻 | Tools 🔻 🔞 🕈 |
| Totolla                     |             |            |          |            | Search Help Center | . 🔍   Go To Help (     | Center   Ch | ange Password   | Logout      |
| IntellaPio                  | eDesk       |            |          | My Profile |                    |                        |             |                 |             |
| rcy Soleil                  |             |            |          |            |                    |                        |             |                 |             |
| Contact Information         | Time S      | Sheets     |          |            | Following are the  | e TimeSheets from 02/2 | 2/2015      | то 02/28/201    | 5 🐊 view    |
| Personal Information        | 💆 Time      | Sheets     |          |            |                    | 🛸 New Timesheet 🖬      | 🗸 🗸 Approv  | ed Timesheets   | X Delete    |
| Dependents                  |             | Start Date | End Date | In & Out   | Total Hours        | Regular                |             |                 |             |
| Status                      |             |            |          |            |                    | Time In & Time Out     | ~           |                 |             |
| Immigration                 | No data for | und.       |          |            |                    |                        |             |                 | ~           |
|                             |             |            |          |            |                    |                        |             |                 |             |
| Compensation                |             |            |          |            |                    |                        |             |                 |             |
| Pay Check Delivery          |             |            |          |            |                    |                        |             |                 |             |
| Tax Deductions              |             |            |          |            |                    |                        |             |                 |             |
| Other Deductions            |             |            |          |            |                    |                        |             |                 |             |
| Benefits                    |             |            |          |            |                    |                        |             |                 |             |
| Assignments                 |             |            |          |            |                    |                        |             |                 |             |
| Resume Profiles             |             |            |          |            |                    |                        |             |                 |             |
| Expanses                    |             |            |          |            |                    |                        |             |                 |             |
| Expenses                    |             |            |          |            |                    |                        |             |                 |             |
| I I PALAN SI PLANATA        |             |            |          |            |                    |                        |             |                 |             |

• Enter in the time in and time out. \*\*\*Make sure the date range is correct in top right hand corner. \*\*\*

| https://appserver4.akken.com/?module=MyProfile - TimeInTimeOut - Internet Explorer |                           |                                           |                                |              |               |             |           |             |                   |           |  |  |
|------------------------------------------------------------------------------------|---------------------------|-------------------------------------------|--------------------------------|--------------|---------------|-------------|-----------|-------------|-------------------|-----------|--|--|
| С                                                                                  | reate Timesheet           |                                           |                                | Create a Tin | ne Sheet From | 03/22/2015  | 📺 то 03/2 | 28/2015     | view              | ^         |  |  |
|                                                                                    | Create Timesheet          |                                           | 5                              | Add Row      | X Delete Ro   | w 🤻 Save    | e 💴 Sub   | mit 🕔Ca     | ncel              |           |  |  |
|                                                                                    | Date                      | Assignments                               |                                | Time In      | Time Out      | Lunch/Break | Time In   | Time Out    | Regu              |           |  |  |
|                                                                                    |                           |                                           |                                |              |               |             |           |             | Hour              |           |  |  |
|                                                                                    | 03/16/2015 Monday 🗸 🗸     | (ASGN100127) (03/16/2015 - No End Date) 3 | - Chen Medical - Network Sec 🗸 | HH:MM AM     | HH:MM AM      |             | HH:MM AM  | HH:MM AM    |                   |           |  |  |
|                                                                                    | Click to Add Task Details |                                           |                                |              |               |             |           |             |                   |           |  |  |
|                                                                                    | 03/17/2015 Tuesday 🗸 🗸    | (ASGN100127) (03/16/2015 - No End Date) 3 | - Chen Medical - Network Sec 🗸 | HH:MM AM     | HH:MM AM      |             | HH:MM AM  | HH:MM AM    |                   |           |  |  |
|                                                                                    | Click to Add Task Details |                                           |                                |              |               |             |           |             |                   |           |  |  |
|                                                                                    | 03/18/2015 Wednesday 🗸    | (ASGN100127) (03/16/2015 - No End Date) 3 | - Chen Medical - Network Sec 🗸 | HH:MM AM     | HH:MM AM      |             | HH:MM AM  | HH:MM AM    |                   |           |  |  |
|                                                                                    | Click to Add Task Details |                                           |                                |              |               |             |           |             |                   |           |  |  |
|                                                                                    | 03/19/2015 Thursday 🗸     | (ASGN100127) (03/16/2015 - No End Date) 3 | - Chen Medical - Network Sec 🗸 | HH:MM AM     | HH:MM AM      |             | HH:MM AM  | HH:MM AM    |                   |           |  |  |
|                                                                                    | Click to Add Task Details |                                           |                                |              |               |             |           |             |                   |           |  |  |
|                                                                                    | 03/20/2015 Friday 🗸       | (ASGN100127) (03/16/2015 - No End Date) 3 | - Chen Medical - Network Sec 🗸 | HH:MM AM     | HH:MM AM      |             | HH:MM AM  | HH:MM AM    |                   |           |  |  |
|                                                                                    | Click to Add Task Details |                                           |                                |              |               |             |           |             |                   |           |  |  |
|                                                                                    | 03/21/2015 Saturday 🗸     | (ASGN100127) (03/16/2015 - No End Date) 3 | - Chen Medical - Network Sec 🗸 | HH:MM AM     | HH:MM AM      |             | HH:MM AM  | HH:MM AM    |                   |           |  |  |
|                                                                                    | Click to Add Task Details |                                           |                                |              |               |             |           |             |                   |           |  |  |
|                                                                                    |                           |                                           |                                |              |               |             |           | Total Hours | 0.0               |           |  |  |
|                                                                                    | <                         |                                           |                                |              |               |             |           |             | >                 |           |  |  |
| Re                                                                                 | emarks                    |                                           |                                |              |               |             |           | <b>A</b>    |                   |           |  |  |
|                                                                                    |                           |                                           |                                |              |               |             |           |             | -                 | $\sim$    |  |  |
| <                                                                                  |                           |                                           |                                |              |               |             | _         |             | >                 |           |  |  |
|                                                                                    | 📕 W 놀 🧿 Pa                | 📐 📭 Ly 🖉 In 🔽 Hi                          | 🖃 R 🖉 Ti 🖉 ht 🚽                | 6 X∎ Af.     | X≣w X         | 🛛 In 🛛 🖉 E  | · === -   | P 10 12 🕪   | 10:36 /<br>3/23/2 | AM<br>015 |  |  |

• Once done, select submit towards the bottom right of the page.